## **INSTALACIÓN DO IDE**

| Instalación IDE en Windows                            | 2  |
|-------------------------------------------------------|----|
| 1   Obter unha tarxeta Arduino ou xenuíno e cable USB | 2  |
| 2   Descargar e instalar o software Arduino (IDE)     | 2  |
| 3   Conectar a tarxeta                                | 4  |
| 4   Instalar os controladores da tarxeta              | 4  |
| 5   Lanzar o programa Arduino (IDE)                   | 5  |
| 6   Abrir o exemplo BLINK                             | 6  |
| 7   Seleccionar a súa placa                           | 7  |
| 8   Seleccionar o porto serie                         | 8  |
| 9   Facer a carga do programa                         | 8  |
| R   instalación de placas de antigas                  | 8  |
| Instalación IDE en Linux                              | 10 |
| 1   Obter unha tarxeta Arduino ou xenuíno e cable USB | 10 |
| 2   Descargar o programa Arduino (IDE)                | 10 |
| 3   Instalar o paquete                                | 11 |
| 4   Conecte a tarxeta                                 | 11 |
| 5   O lanzamento do programa Arduino (IDE)            | 11 |
| 6   Abre o exemplo BLINK                              | 12 |
| 7   Seleccione o seu skate                            | 13 |
| 8   Seleccione o porto serie                          | 13 |
| 9   Facer a carga do programa                         | 14 |
| Instalación IDE en Mac OS X                           | 16 |
| 1   Obter unha placa Arduino e un cable USB           | 16 |
| 2   Baixar o IDE Arduino                              | 16 |
| 3   Instalar software                                 | 16 |
| 4   Conectar a tarxeta                                | 16 |
| 5   Inicie a aplicación Arduino                       | 16 |
| 6   Abra o exemplo BLINK                              | 16 |
| 7   Seleccione o seu skate                            | 17 |
| 8   Seleccione o porto serie                          | 18 |
| 9   Facer a carga do programa                         | 19 |

### Instalación IDE en Windows

#### 1 | Obter unha tarxeta Arduino ou xenuíno e cable USB

Neste tutorial, imos supoñer que está a usar un <u>Arduino ou xenuíno Uno</u> ou <u>Arduino ou xenuíno mega 2560</u>. Se está a usar unha tarxeta aalgunha tarxeta antiga (<u>Arduino Duemilanove</u>, <u>Nano</u> ou <u>Diecimila</u>) consulte o condutor instrucións de instalación final deste documento. Se ten outra tarxeta, véxase a parte final do documento.Tamén cómpre un cable USB estándar.

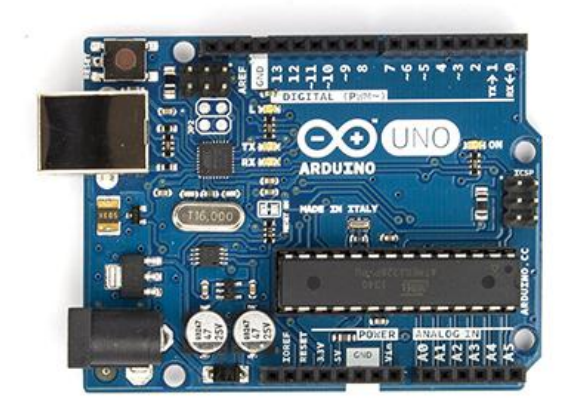

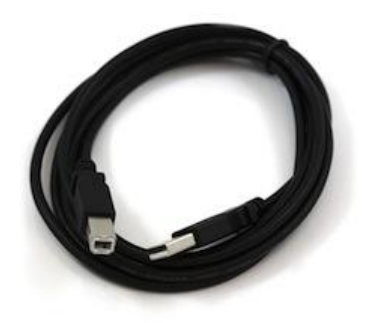

# 2 | Descargar e instalar o software Arduino (IDE)

Obter a última versión da <u>páxina de descarga</u>. Podes escoller entre o programa de instalación (.exe) e os paquetes Zip. Suxerimos que use o instalador, xa que instala directamente todo o que necesitas para usar o software Arduino (IDE), incluíndo os controladores. Co paquete Zip necesitará instalar os controladores manualmente.

Cando a remate a descarga , continúe coa instalación e facer que o proceso de instalación do controlador.

| 💿 Arduino Setup: Installation Options                                                                                    | _                                                        |           | $\times$ |
|----------------------------------------------------------------------------------------------------|----------------------------------------------------------|-----------|----------|
| Check the components you want to install and you don't want to install. Click Next to continu                            | l uncheck the<br>e.                                      | e compone | nts      |
| Select components to install:<br>Install Arduind<br>Install USB dri<br>Create Start N<br>Create Deskto<br>Associate .ino | o software<br>ver<br>4enu shortcu<br>p shortcut<br>files | ıt        |          |
| Space required: 392.7MB                                                                                                  |                                                          |           |          |
| Cancel Nullsoft Install System v2,46                                                                                     | < <u>B</u> ack                                           | Next      | >        |

Escolla os componentes para instalar

| 🥺 Arduino Setup: Installation Folder 🧼 —                                                                                                    |                                       |
|----------------------------------------------------------------------------------------------------|---------------------------------------|
| Setup will install Arduino in the following folder. To insta<br>folder, click Browse and select another folder. Click Inst<br>installation. | ll in a different<br>all to start the |
| Destination Folder                                                                                                    |                                       |
| C:\Program Files (x86)\Arduino\                                                                                                    | Browse                                |
|                                                                                                    |                                       |
| Space required: 392.7MB                                                                                                    |                                       |
| Space available: 24.6GB                                                                                                    |                                       |
| Cancel Nullsoft Install System v2,46 < Back                                                                                                 | Install                               |

Escolla o directorio de instalación (suxerimos para manter o estándar)

| 💿 Arduino Setup: Installing —               | - 🗆 | ×    |
|---------------------------------------------|-----|------|
| Extract: c++.exe                            |     |      |
| Show <u>d</u> etails                        |     |      |
|                                             |     |      |
|                                             |     |      |
|                                             |     |      |
| Cancel Nullsoft Install System v2.46 < Back | <   | lose |

O proceso vai extraer e instalar todos os ficheiros necesarios para executar correctamente o software Arduino (IDE).

#### 3 | Conectar a tarxeta.

A conexión USB co PC é necesaria para programar a tarxeta e non só para alimentala. O Uno e Mega conmutan automaticamente a alimentación dende USB ou dunha fonte de alimentación externa. Cando está alimentado, o LED verde alimentación (PWR) debe alumear.

#### 4 | Instalar os controladores da tarxeta

Se usou o Instalador, Windows - dende o XP ata 10 - pode instalar os controladores automaticamente en canto se conecte a placa.

Se a tarxeta non foi debidamente recoñecida, siga o procedemento seguinte.

- Faga clic no menú Inicio e abra o panel de control.
- Desprácese ata Sistema e Seguridade. A continuación, prema en Sistema. Finalmente entra no Xestor de dispositivos.
- Olle en Portas (COM & LPT). Debería verse unha porta aberta co nome "Arduino UNO (COMxx)". Se non o houbera sección COM & LPT, busque en "Outros dispositivos" algún "Dispositivo descoñecido".
- Prema co botón dereito sobre o porta "UNO Arduino (COMxx)" e escolle a opción "Actualizar controlador".
- A continuación, escolla a opción "Procurar no meu ordenador o driver".

- Finalmente, desprácese e seleccione o ficheiro de controladores co nome "arduino.inf", situado no cartafol "Drivers" da descarga de software Arduino (non o subdirectorio "FTDI USB Drivers" sub-directorio).
- Windows debe rematar a instalación do driver.

Vexase tamén: paso a paso screenshots para instalar Uno en Windows XP.

#### 5 | Lanzar o programa Arduino (IDE)

Prema dúas veces no icono do Arduino creado polo proceso de instalación. Nota: se os menús de Arduino non están no idioma desexado, pode mudalo na xanela de preferencias.

#### 6 | Abrir o exemplo BLINK

Abra o exemplo d LED: File> Exemplos> 01.Basics> Blink.

```
\Box
                                                                          Х
 💿 Blink | Arduino 1.6.5
                                                          ____
File Edit Sketch Tools Help
    Ð
  Blink
  the documentation at http://www.arduino.cc
                                                                             ~
  This example code is in the public domain.
  modified 8 May 2014
  by Scott Fitzgerald
 */
// the setup function runs once when you press reset or power the board
void setup() {
  // initialize digital pin 13 as an output.
  pinMode(13, OUTPUT);
}
// the loop function runs over and over again forever
void loop() {
  digitalWrite(13, HIGH); // turn the LED on (HIGH is the voltage level)
  delay(1000);
                           // wait for a second
  digitalWrite(13, LOW); // turn the LED off by making the voltage LOW
  delay(1000);
                            // wait for a second
}
                                                             Arduino Uno on COM3
```

#### 7 | Seleccionar a súa placa

Vai ter para seleccionar a entrada no menú Ferramentas> Board que corresponde á súa placa Arduino ou xenuíno.

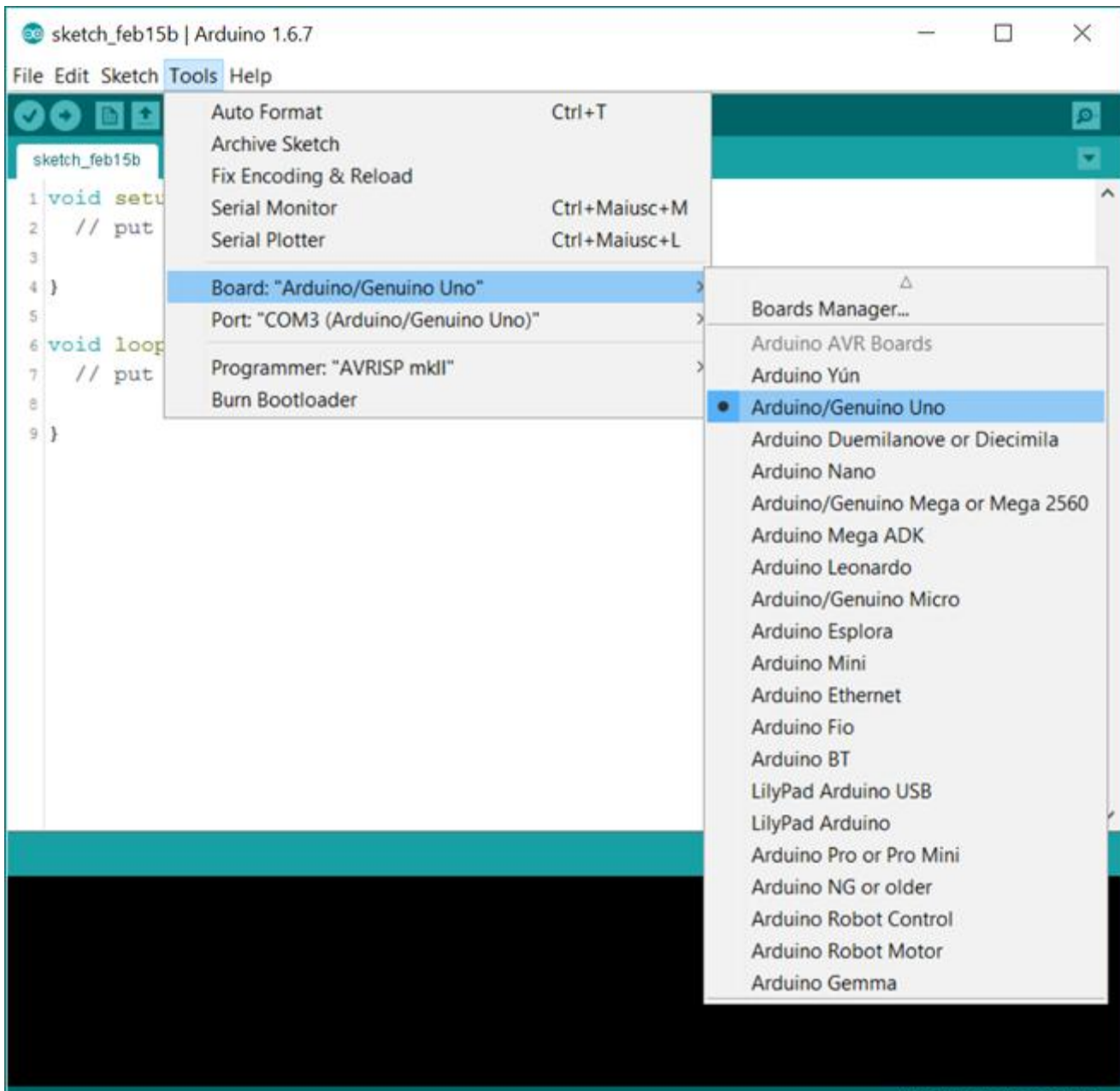

Seleccionando un Arduino / xenuíno Uno

Arduino/Genuino Uno on COM3

#### 8 | Seleccionar o porto serie

Seleccione o porto serie da tarxeta no menú Ferramentas | Menú de porto serie. Probablemente sexa o COM3 ou superior (COM1 e COM2 son normalmente reservados para portas serie nativas do PC). Para comprobalo, pódese desconectar a placa e reabrir o menú, debería desparecer así o COM correspondente. Volva a conectar a tarxeta e seleccione ese porto serie.

#### 9 | Facer a carga do programa

Agora só ten que premer no botón "Upload" do IDE. Agarde uns segundos - ten que ver os leds RX e TX pestanexar mentres se transfire o programa. Se a carga é exitosa, a mensaxe debería aparecer na barra de estado.

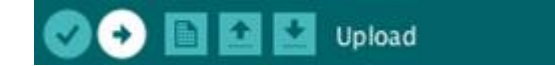

Uns segundos despois de rematar a carga, ten que ver o pin 13 (L) LED na tarxeta pestanexando. Se ten problemas, consulte os <u>consellos de solución de problemas</u>.

#### R | instalación de placas de antigas

Instalación de controladores para o <u>Arduino Duemilanove</u>, <u>Nano</u>, ou <u>Diecimila</u> con Windows 7, Vista ou XP:

Cando se conecta a tarxeta, Windows debe iniciar o proceso de instalación do controlador (se non ten usado o ordenador cunha placa Arduino antes).

En Windows Vista, o driver debería baixarse e instalarse automaticamente.

En Windows XP, abrirase o asistente Engadir novo hardware:

- Cando se lle pregunte Windows pode conectarse a Windows Update para buscar software? Seleccionar Non, non esta vez.
- Seleccione Instalar dunha localización específica (avanzado) e prema Seguinte.
- Asegúrese de que está marcada "buscar o mellor controlador"; desmarcar Buscar medios removibles; marcada Incluír este lugar na busca e desprácese ata a controladores directorio controladores FTDI do directoiro de Drivers de Arduino. Prema en Seguinte.
- O asistente pode buscar o controlador e, a continuación, dicirlle que se atopou un "Conversor Serie USB". Prema en Finalizar.

• O novo asistente de hardware aparecerá de novo. Pase polas mesmas etapas e seleccione as mesmas opcións e lugar para buscar. Esta vez, a "Porta Serial USB" será atopada.

Pode comprobar se os controladores se instalaron, abrindo o Xestor de dispositivos de Windows (no apartdado Hardware do panel de control do sistema). A placa de Arduino aparecerá identificada como un "USB Serial Port".

Tamén pode ser interesante ver:

- os <u>exemplos</u> para o uso de varios sensores e actuadores
- a <u>referencia</u> á linguaxe Arduino

Última revisión 15/02/2016 por SM

Guía o texto do Arduino para comezar está licenciada baixo unha <u>Licenza 3.0 Licenza</u> <u>Creative Commons Recoñecemento-Compartir baixo a mesma licenza</u> . exemplos de código na guía son liberados ao dominio público.

Ligazón á <u>GUÍA ACTUALIZADA</u>.

# Instalación IDE en Linux

# 1 | Obter unha tarxeta Arduino ou xenuíno e cable USB

Neste tutorial, imos supor que está a usar un <u>Arduino ou xenuíno Uno</u> ou <u>Arduino ou</u> <u>xenuíno mega 2560</u>. Se ten outra tarxeta, lea páxina correspondente nesta guía de introdución. Tamén cómpre un cable USB estándar.

#### 2 | Descargar o programa Arduino (IDE)

Obter a última versión na <u>páxina de descarga</u>. Escolla o paquete de 32 ou 64 bits segundo a súa versión de Linux. Cando conclúa, extraia o paquete.

|                         | SOB Download                       | ds                |              |                |
|-------------------------|------------------------------------|-------------------|--------------|----------------|
|                         | く > <b>企</b> Hom                   | e <b>Download</b> | s            |                |
|                         | ⊘ Recent                           |                   |              |                |
|                         | ☆ Home ► Desktop                   | а                 | rduino-1.6.7 | arduino-1.6.7- |
| 🛛 🖨 🕒 arduino-1.6.7-lin | ux32.tar.xz                        |                   |              |                |
| Extract +               |                                    |                   | م            |                |
| < > 🔂 Location:         | <b>i</b> /                         |                   |              |                |
| Name                    | Size                               | Туре              | Modified     |                |
| arduino-1.6.7           | 418.9 MB<br>e Manager              | Folder            | 17 December  | 2015,          |
|                         | racting the files f<br>x32.tar.xz" | rom "arduin       | o-1.6.7-     |                |
| Please                  | e wait                             |                   |              |                |
|                         | Cancel                             |                   |              |                |
|                         |                                    |                   |              |                |

#### 3 | Instalar o paquete

Abra o cartafol Arduino-1.6.x e detectar o arquivo install.sh. Botón dereito do rato sobre ela e escolla Executar en Terminal desde o menú contextual. O proceso de instalación pode acabar axiña e ten que atopar un novo icono no escritorio.

Se non atopa a posibilidade de realizar o guión desde o menú contextual, ten que abrir unha xanela Terminal e mover o cartafol Arduino-1.6.x. Introduza o ./install.sh mando e agarde o proceso termine. Ten que atopar un novo icono no escritorio.

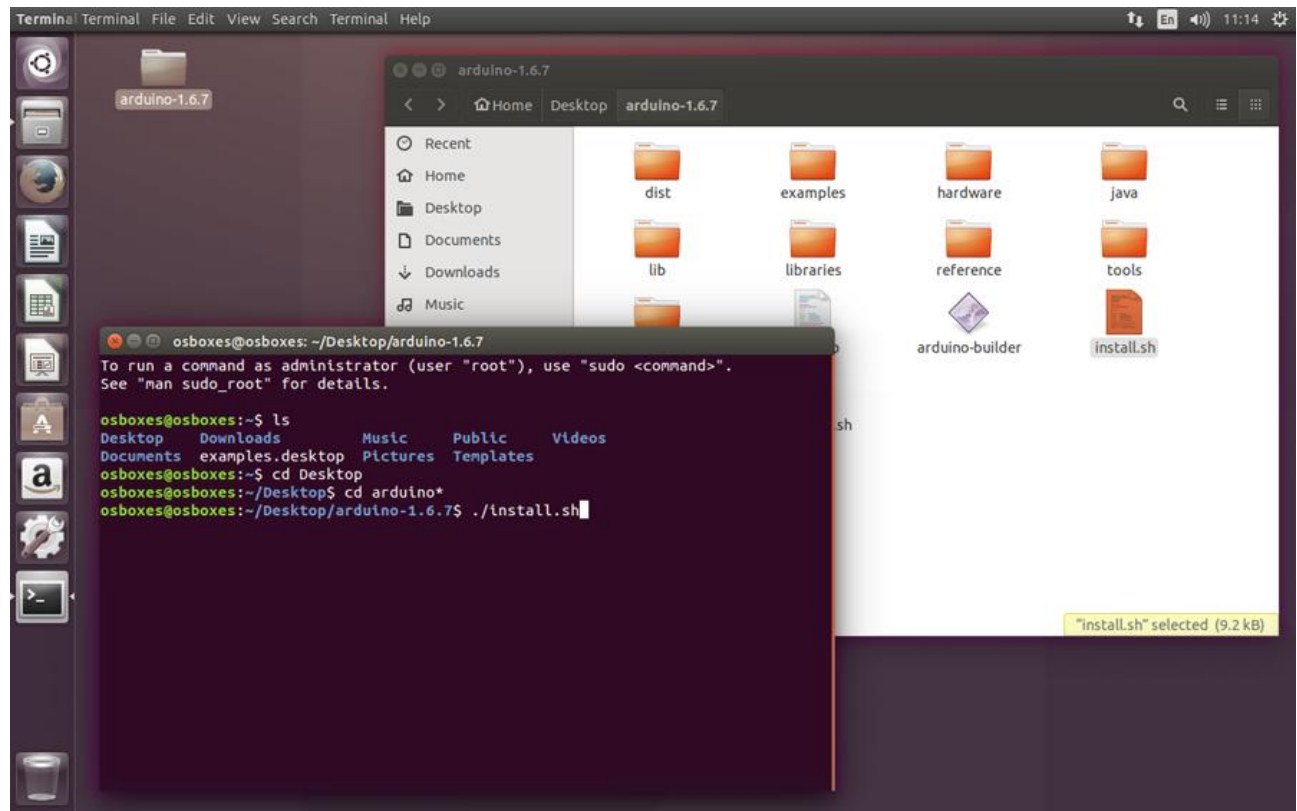

Pode usar o Terminal para instalar o paquete

#### 4 | Conecte a tarxeta

A conexión USB co PC é necesaria para programar a tarxeta e non só para alimentala. O Uno e Mega conmutan automaticamente a alimentación dende USB ou dunha fonte de alimentación externa. Cando está alimentado, o LED verde alimentación (PWR) debe alumear.

#### 5 | O lanzamento do programa Arduino (IDE)

Prema dúas veces no icono do Arduino creado polo proceso de instalación. Nota: se os menús de Arduino non están no idioma desexado, pode mudalo na xanela de preferencias.

#### 6 | Abre o exemplo BLINK

Abre o exemplo esbozo palpebrar LED: File> Exemplos> 01.Basics> Blink.

| Blink                                         |                                                                                                    |  |
|-----------------------------------------------|----------------------------------------------------------------------------------------------------|--|
| Most A<br>Leonar<br>pin th<br>the do          | rduinos have an on-board LED you can control. On the Uno and<br>do, it is attached to digital pin 13. If you're unsure what<br>e on-board LED is connected to on your Arduino model, check<br>cumentation at <u>http://www.arduino.cc</u> |  |
| This e                                        | xample code is in the public domain.                                                                                                    |  |
| modifi<br>by Sco<br>*/                        | ed 8 May 2014<br>tt Fitzgerald                                                                                                    |  |
| // the s<br>void set<br>// ini<br>pinMod<br>} | etup function runs once when you press reset or power the board<br>up() {<br>tialize digital pin 13 as an output.<br>e(13, OUTPUT);                                                                                                    |  |
| // the l<br>void loo                          | oop function runs over and over again forever<br>p() {                                                                                                    |  |
| digita<br>delay(                              | Write(13, HIGH); // turn the LED on (HIGH is the voltage level)<br>1000); // wait for a second                                                                                                    |  |
| digita<br>delay(                              | <pre>lWrite(13, LOW); // turn the LED off by making the voltage LOW<br/>1000); // wait for a second</pre>                                                                                                    |  |
| }                                             |                                                                                                    |  |
|                                               |                                                                                                    |  |

Prema o seu primeiro esbozo: Blink

#### 7 | Seleccione o seu skate

Vai ter para seleccionar a entrada no menú Ferramentas> Board que corresponde ao seu Arduino ou xenuíno.

| nk   Arduino 1.6.7                   |                 |                                   |
|--------------------------------------|-----------------|-----------------------------------|
| tch <u>Tools H</u> elp               |                 |                                   |
| Auto Format                          | Ctrl+T          |                                   |
| Archive Sketch                       |                 |                                   |
| Fix Encoding & Reload                |                 |                                   |
| <sub>os h</sub> Serial Monitor       | Ctrl+Shift+M    | and                               |
| <sup>t is</sup> Serial Plotter       | Ctrl+Shift+L    | nat                               |
| tati Board: "Arduino/Genuino Uno"    | ×.              | Boards Manager                    |
| Port: "/dev/ttyACM0"                 | Þ               | Arduino AVR Boards                |
| Programmer: "AVRISP mkll"            | Þ               | Arduino Yún                       |
| Burn Bootloader                      |                 | Arduino/Genuino Uno               |
|                                      |                 | Arduino Duemilanove or Diecimila  |
|                                      |                 | Arduino Nano                      |
| function runs once when you press re | set or power th | Arduino/Genuino Mega or Mega 2560 |
| ί<br>ze digital pin 13 as an output. |                 | Arduino Mega ADK                  |
| OUTPUT);                             |                 | Arduino Leonardo                  |
|                                      |                 | Arduino/Genuino Micro             |
|                                      |                 |                                   |

Seleccione o seu skate na lista

Os detalles das entradas do menú de borde están dispoñibles na páxina do ambiente .)

#### 8 | Seleccione o porto serie

Seleccione o dispositivo de serie da tarxeta Arduino / xenuíno de menú Ferramentas> Porta Serial. Iso debe ser algo con / dev / ttyACM0.

| Auto Format<br>Archive Sketch                                                   | Ctrl+T                       | يې.<br>۲          |
|---------------------------------------------------------------------------------|------------------------------|-------------------|
| nos h<br>Serial Monitor<br>it is<br>-boar<br>ntati Board: "Arduino/Genuino Uno" | Ctrl+Shift+M<br>Ctrl+Shift+L | and<br>nat<br>eck |
| Port: "/dev/ttyACM0"                                                            | ×.                           | Serial ports      |
| Programmer: "AVRISP mkII"                                                       | Þ                            | ✓ /dev/ttyACM0    |
| May<br>Burn Bootloader                                                          |                              | /dev/ttyS0        |
| function runs once when you press res<br>{<br>ize digital pin 13 as an output.  | et or power th               | e board =         |

Seleccione o porto correspondente á súa tarxeta na lista

#### 9 | Facer a carga do programa

Agora só tes que premer no botón "Upload" no ambiente. Agarde uns segundos - ten que ver os leds RX e TX sobre a palpebrar bordo. Se a carga de ser exitosa, a mensaxe "Feito a carga." aparece na barra de estado.

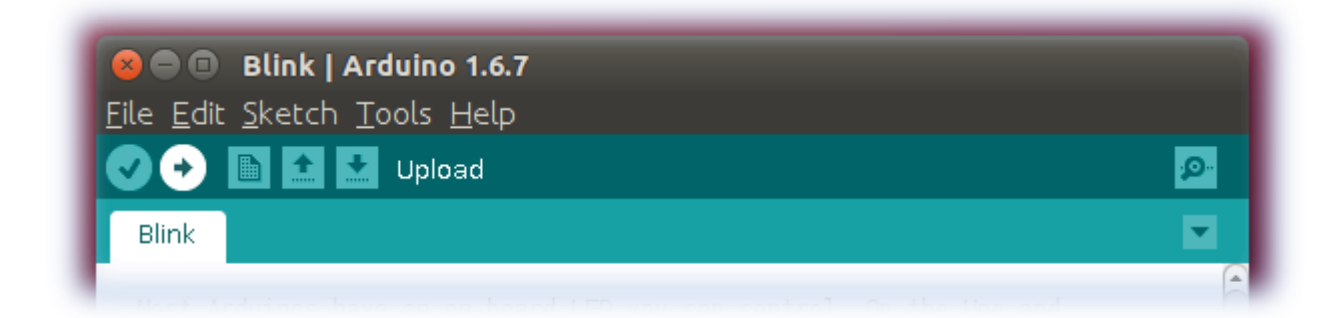

Prema nesta icona para cargar o esbozo

Uns segundos despois a carga remata, ten que ver o pino 13 (L) LED na tarxeta comezar a palpebrar (en laranxa). Se isto acontecer, parabéns! Chegou Arduino ou xenuíno up-and-running. Se ten problemas, consulte as suxestións de solución de problemas.

Se recibe un erro Erro Entrada porto serie ... ten que configurar o permiso porto serie.

Abre o Terminal e escriba:

ls -l /dev/ttyACM\*

vai obter algo como:

crw-rw---- 1 root dialout 188, 0 5 apr 23.01 ttyACM0

Os "0" ao final da ACM pode ser un número diferente, ou entradas múltiples pode ser devolto. Os datos que precisamos é "dialout" (é o grupo propietario do arquivo).

Agora só precisa engadir o noso usuario ao grupo:

sudo usermod -a -G dialout <username>

onde <nome de usuario> é o seu nome de usuario Linux. Necesitará facer logout e entrar de novo para que este cambio teña efecto.

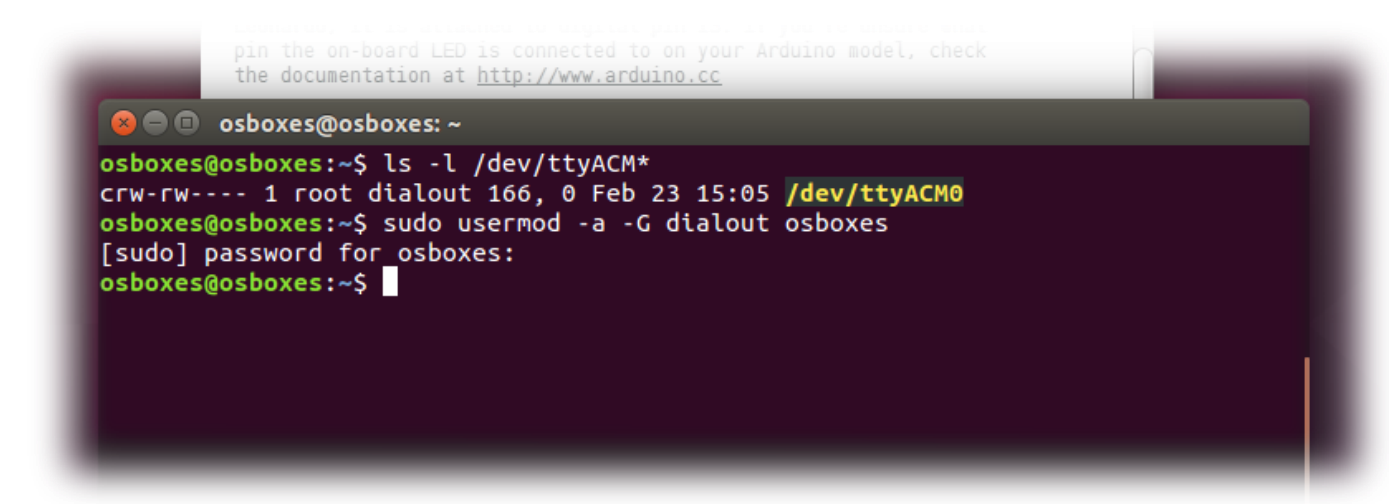

Este é o procedemento para acceder a porta serial do Software Arduino (IDE) se recibe un erro

Tras este procedemento, ten que ser capaz de continuar normalmente e facer a carga do esbozo para a súa tarxeta é usar o monitor de serie.

Última revisión 23/02/2016 por SM

Guía o texto do Arduino para comezar está licenciada baixo unha <u>Licenza 3.0 Licenza</u> <u>Creative Commons Recoñecemento-Compartir baixo a mesma licenza</u>. exemplos de código na guía son liberados ao dominio público.

Ligazón á <u>GUÍA ACTUALIZADA</u>.

### Instalación IDE en Mac OS X

#### 1 | Obter unha placa Arduino e un cable USB

Neste tutorial, imos supor que está a usar un Uno Arduino ou Arduino mega 2560. Se ten outra tarxeta, lea páxina correspondente nesta guía de introdución.

Tamén cómpre un cable USB estándar (plug A para plug B).

#### 2 | Baixar o IDE Arduino

Obter a última versión da páxina de descarga. Cando a descarga estea concluída, prema dúas veces no arquivo .zip. Isto vai a aplicación Arduino.

#### 3 | Instalar software

Pega o aplicativo Arduino para o cartafol Applications (ou noutro lugar no seu ordenador). Se está usando un Uno Arduino ou Mega 2560, non ten todos os controladores para instalar.

#### 4 | Conectar a tarxeta

A conexión USB co PC é necesaria para programar a tarxeta e non só para alimentala. O Uno e Mega conmutan automaticamente a alimentación dende USB ou dunha fonte de alimentación externa. Cando está alimentado, o LED verde alimentación (PWR) debe alumear.

#### 5 | Inicie a aplicación Arduino

Prema dúas veces no icono do Arduino creado polo proceso de instalación. Nota: se os menús de Arduino non están no idioma desexado, pode mudalo na xanela de preferencias.

#### 6 | Abra o exemplo BLINK

Abre o exemplo esbozo palpebrar LED: File> Exemplos> 01.Basics> Blink.

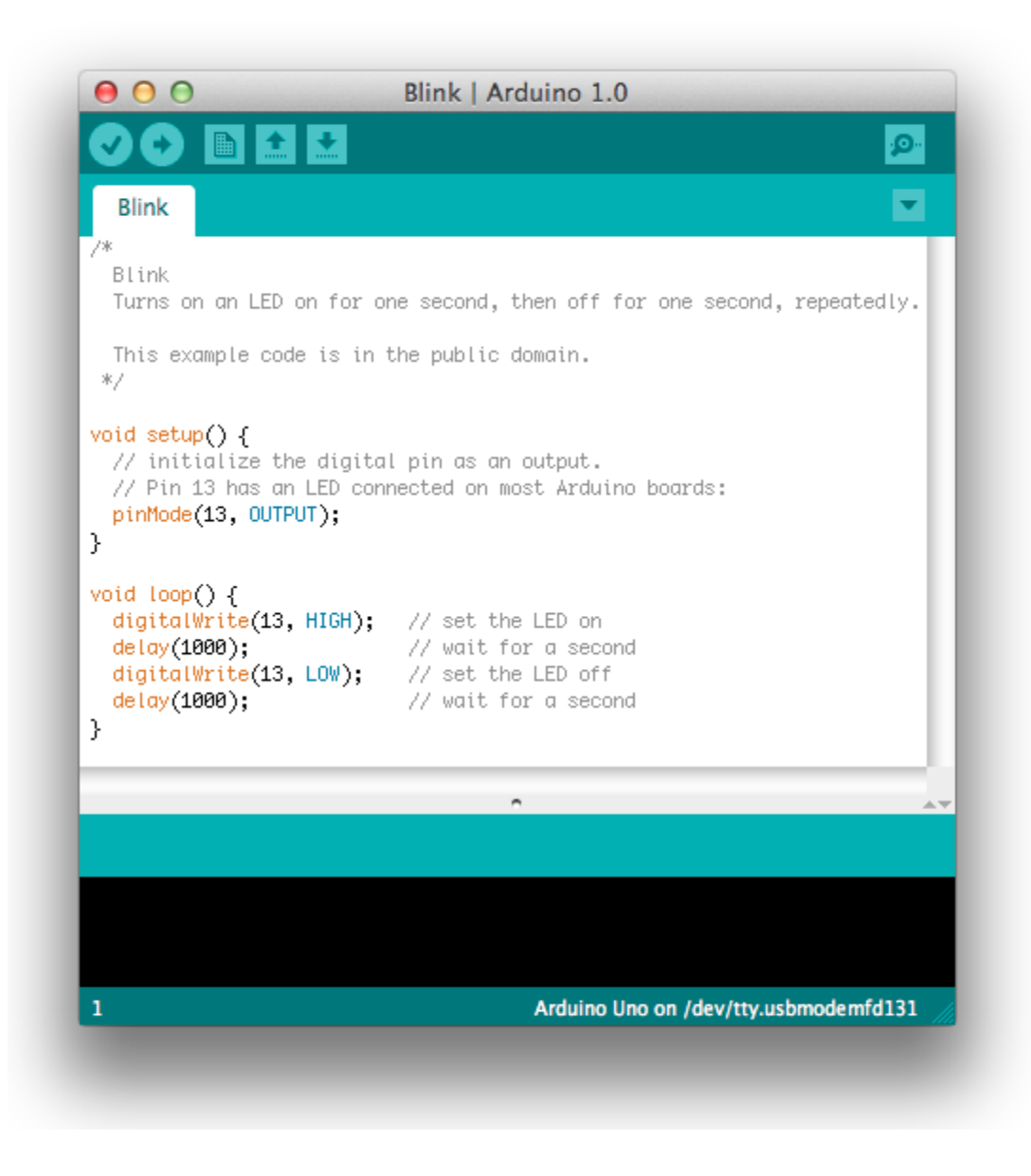

#### 7 | Seleccione o seu skate

Vai ter para seleccionar a entrada no menú Ferramentas> Board que corresponde ao seu Arduino.

| Sketch | Tools Help                          |              |                                                                           |     |
|--------|-------------------------------------|--------------|---------------------------------------------------------------------------|-----|
| কিডি   | Auto Format<br>Archive Sketch       | ЖΤ           | o 0020                                                                    |     |
| 29a    | Fix Encoding & Re<br>Serial Monitor | eload<br>公第M | Resources left 🦳 ITP links                                                |     |
|        | Board                               | •            | ✓ Arduino Uno                                                             |     |
|        | Serial Port                         | •            | Arduino Duemilanove or Nano w/ ATmega328                                  |     |
|        | Burn Bootloader                     | ►            | Arduino Diecimila, Duemilanove, or Nano w/ ATmega168<br>Arduino Mega 2560 |     |
|        |                                     |              | Arduino Mega (ATmega1280)                                                 |     |
|        |                                     |              | Arduino Mini                                                              | م   |
|        |                                     |              | Arduino Fio                                                               |     |
|        |                                     |              | Arduino BT w/ ATmega328                                                   | boa |
|        |                                     |              | Arduino BI W/ Almega168                                                   |     |
|        |                                     |              | LilyPad Arduino w/ ATmega328                                              | rd  |
|        |                                     |              | Arduino Pro or Pro Mini (5V 16 MHz) w/ ATmega328                          |     |
|        |                                     |              | Arduino Pro or Pro Mini (5V, 16 MHz) w/ ATmega168                         | p.  |
|        |                                     |              | Arduino Pro or Pro Mini (3.3V. 8 MHz) w/ ATmega328                        |     |
|        |                                     |              | Arduino Pro or Pro Mini (3.3V, 8 MHz) w/ ATmega168                        | :   |
|        |                                     |              | Arduino NG or older w/ ATmega168                                          | ce  |
|        |                                     |              | Arduino NG or older w/ ATmega8                                            | , r |
|        |                                     |              |                                                                           | 1.1 |

#### 8 | Seleccione o porto serie

Seleccione o dispositivo de serie da tarxeta Arduino desde o menú Ferramentas> Porta Serial. En Mac, esta debe ser algo con /dev/tty.usbmodem (ao Uno ou Mega 2560) ou /dev/tty.usbserial (por placas máis antigas) nel.

| Tools Help                           | -          | and the second second se |   |
|--------------------------------------|------------|----------------------------------------------------------------------------------------------------|---|
| Auto Format<br>Archive Sketch        | жΤ         | ۲duino 0020                                                                                                    |   |
| Fix Encoding & Rel<br>Serial Monitor | oad<br>☆業M |                                                                                                    | Ę |
| Board                                | ►          |                                                                                                    |   |
| Serial Port                          | •          | /dev/tty.usbmodem262471                                                                                                    |   |
| Burn Bootloader                      | •          | /dev/cu.usbmodem262471<br>/dev/tty.Bluetooth-Modem<br>/dev/cu.Bluetooth-Modem<br>/dev/cu.FireFly-7256-SPP<br>/dev/cu.FireFly-7256-SPP<br>/dev/tty.tiPhone-WirelessiAP-1<br>/dev/cu.tiPhone-WirelessiAP-1<br>/dev/tty.Bluetooth-PDA-Sync<br>/dev/cu.Bluetooth-PDA-Sync                                                                                                    |   |

Seleccionar un Uno, Mega2560, ou última placa

| 1 | Fools | Help     |                   |   | and the second second se |   |
|---|-------|----------|-------------------|---|----------------------------------------------------------------------------------------------------|---|
|   | Auto  | Format   | ЖΤ                |   | Arduino 0020                                                                                                    |   |
| [ | Archi | ve Sketc | h<br>8 Delead     |   |                                                                                                    |   |
|   | Seria | l Monito | a Reload<br>r 企業N | 1 |                                                                                                    | ¢ |
|   | Board | ł        | •                 | × |                                                                                                    |   |
|   | Seria | l Port   |                   |   | /dev/tty.usbserial-A6006hSc                                                                                                    |   |
| L | Burn  | Bootload | der 🕨             | • | /dev/cu.usbserial-A6006hSc<br>/dev/tty.Bluetooth-Modem                                                                                                    |   |
|   |       |          |                   |   | /dev/cu.Bluetooth-Modem                                                                                                    |   |
|   |       |          |                   |   | /dev/tty.FireFly=7256-SPP                                                                                                    |   |
|   |       |          |                   |   | /dev/cu.FireFiy=7256-SPP<br>/dev/tty_tiPhone=WirelessiAP=1                                                                                                    |   |
|   |       |          |                   |   | /dev/cu.tiPhone-WirelessiAP-1                                                                                                    |   |
|   |       |          |                   |   | /dev/tty.Bluetooth-PDA-Sync                                                                                                    |   |
|   |       |          |                   |   | /dev/cu.Bluetooth-PDA-Sync                                                                                                    |   |

Seleccionar unha tarxeta baseada FTDI máis vellos

#### 9 | Facer a carga do programa

Agora só ten que premer no botón "Upload" no IDE. Agarde uns segundos - ten que ver os LEDs RX e TX pestanexando. Se a carga de ser exitosa, a mensaxe "Feito a carga." aparece na barra de estado. (*Nota:* Se tés un Arduino Mini, NG ou outra tarxeta, ten que premer fisicamente o botón de reset na tarxeta inmediatamente antes de premer o botón de carga no Software Arduino.)

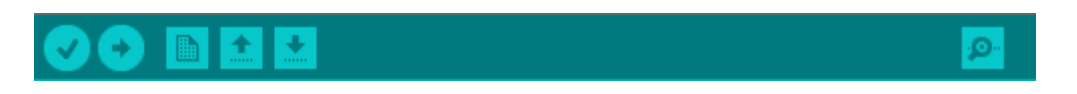

Uns segundos despois a carga remata, ten que ver o pin 13 (L) LED na tarxeta comezar a pestanexar. Se ten problemas, consulte os consellos de solución de problemas.

Tamén pode querer ollar:

- os exemplos para o uso de varios sensores e actuadores
- a referencia á linguaxe Arduino

A Guía o texto do Arduino para comezar está licenciada baixo unha Licenza 3.0 Licenza Creative Commons Recoñecemento-Compartir baixo a mesma licenza . exemplos de código na guía son liberados ao dominio público.

Ligazón á <u>GUÍA ACTUALIZADA</u>.